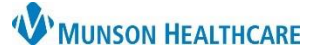

Cerner PowerChart Ambulatory EDUCATION

At the Thomas Judd Care Center, mid-level providers complete the Ambulatory Comprehensive Intake PowerForm as part of the patient visit intake.

| Ambul  | mbulatory Comprehensive Intake PowerForm |                                   |   |                         |            |               |   |                                 |  |
|--------|------------------------------------------|-----------------------------------|---|-------------------------|------------|---------------|---|---------------------------------|--|
| Follow | the steps below to document a            | < > 🔹 🔒 Provider Vie              | w |                         |            |               |   |                                 |  |
| compre | ehensive patient intake:                 | A 1 100%                          |   | 4                       |            |               |   |                                 |  |
| 1.     | Navigate to the AMB Primary Care         | AMB Primary Care Workflow $	imes$ | 1 | AMB QOC - Primary Care  | $\times$ + |               |   | 3                               |  |
|        | Workflow within the Provider             | ¥                                 |   | Vital Signs             |            |               |   | - All Visits Last 12 months     |  |
|        | View.                                    | Diagnostics (0)                   |   |                         |            |               | _ |                                 |  |
| 2.     | Select the Vital Signs Component.        | Microbiology                      | ` |                         | Today      | Previous      | _ | Ambulatory Vitals Height Weight |  |
| 3.     | Click the down.                          | Pathology/Misc                    | L | Temp                    |            | 37.0<br>8 mos |   | Patient Provided Vital Signs    |  |
| 4.     | Select Ambulatory Comprehensive          | Scales and<br>Assessments         | L | HR                      |            | 82<br>7 mor   | 6 | Ambulatory Comprehensive        |  |
|        | Intake to open the PowerForm.            | Vital Signs 2                     | L | bpm<br>Respiratory Rate |            | 30            | 1 | Ambulatory Quick Intake 4       |  |
|        |                                          | Subjective/History of             | 1 | hr/min                  |            | 7 mos         | 7 | mos y mos y m                   |  |

### **Intake Summary**

Intake Summary documentation requirements may vary based on the practice. Follow practice guidelines for documentation.

### **Patient Summary**

- 1. Chief Complaint: Enter the patient stated chief complaint.
- 2. Communication Preference: Select or update as needed. This is required to be selected for patient invitations.
- 3. History of Present Illness Nursing Note: HPI is optional and should be used only as directed by the practice.

#### Vitals

- 1. Blood Pressure.
- 2. Pulse Rate: Document beats per minute when auscultated or palpated. **Document Heart Rate** Monitored when a machine is used to record beats per minute.
- 3. Respiratory Rate.
- 4. O2 Sat.
- 5. Temperature: Document as oral, temporal, or tympanic.
- 6. Heart Rhythm.
- 7. Pain Scale: There is a drop-down list to select a specific scale. After scale selection, a pain level can be documented. Additional comments may be entered in the free textbox.

| Intake Summary                   | Patient Summary                          |                            |
|----------------------------------|------------------------------------------|----------------------------|
| Detailed Vitals and Measurements | Chief Complaint                          | 2 Communication Preference |
| PHQ-2 and PHQ-9                  |                                          |                            |
| Allergies and Medications        | 1                                        |                            |
| Social History                   |                                          | No Preference              |
| Family History                   |                                          | O Printed Letter           |
| Obstetrical History              |                                          |                            |
| Procedure and Surgical History   | History of Present Illness, Nursing Note |                            |
| Problems and Diagnosis           |                                          |                            |

Blood Pressure Source

It arm w/ BP machine

O It leg w/ BP machine

O rt arm w/BP machine

O rt leg w/BP machine

 $\sim$ 

02 Sat

4

It arm, manually

O It leg, manually

O rt arm, manually

O rt leg, manually

0

Temperature

Pain Level

Oral

It arm, palpated

O It leg, palpated

O rt arm, palpated

O rt leg, palpated

 $^{\circ}$ 

Temperature

Pain Comments

Temporal

O

mmHg

Resp. Rate

Pain Scale Used

Vitals SBP / DBP

Pulse Rate

Heart Rhythm

O Irregular

O Regular

If BP is greater than 140/90

repeat after 5 min or longer. Documet on Vital Signs and

Heart Rate

Monitored

Measurements form.

Left forearm,

O Right forearm

Temperature

Tympanic

0

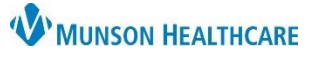

Cerner PowerChart Ambulatory EDUCATION

#### Measurements

1. Measured and Non Measured Height and Weight fields are available for documentation. Enter the information in the correct field. Measured Height and Weight must be entered yearly. Both Height and Weight need to be measured to calculate a Body Mass Index (BMI).

| Measurer               | ne | nts                           |                     |                         |
|------------------------|----|-------------------------------|---------------------|-------------------------|
| Weight<br>Measured     |    | Height/Length<br>Measured     | BMI<br>Measured     | Waist<br>Circumference  |
| kg                     |    | cm                            |                     | cm                      |
| Weight<br>Non Measured |    | Height/Length<br>Non Measured | BMI<br>Non Measured | Pre-Pregnancy<br>Weight |
| kg                     |    | cm                            |                     | kg                      |

### **Depression Screening**

Select the PHQ-2 and PHQ-9 section to document depression screening and calculate a score. If the PHQ-2 score is greater than 0, the PHQ-9 needs to be completed to calculate a Severity Score. Documentation requirements may vary based on the practice. Follow the practice guidelines for documentation.

| Intake Summary       PHQ-2 and PHQ-9 Depression Screening Question         Detailed Vitals and Measurements       Over the last 2 weeks, how often have you been bothered by any of the following problems?         PHQ-2 and PHQ-9       Over the last 2 weeks, how often have you been bothered by any of the following problems?         Allergies and Medications       1. Little Interest or Pleasure in Doing Things         Social History       O Not at all       O More than half the days         Obstetrical History       2. Feeling Down, Depressed or       O Not at all       O More than half the days                                                                                                    |                                  |                                                                                           |                |                           |  |  |  |  |
|----------------------------------------------------------------------------------------------------|----------------------------------|-------------------------------------------------------------------------------------------|----------------|---------------------------|--|--|--|--|
| Detailed Vitals and Measurements         PHQ-2 and PHQ-9         Allergies and Medications         Social History         Family History         Obstetrical History         Obstetrical History         2. Feeling Down, Depressed or                                                                                                    | Intake Summary                   | PHO-2 and PHO-9 De                                                                        | pression Scr   | eening Ouestion           |  |  |  |  |
| PHQ-2 and PHQ-9       Over the last 2 weeks, how often have you been bothered by any of the following problems?         Allergies and Medications       1. Little Interest or Pleasure in Doing Things       O Not at all       O More than half the days         Family History       Obstetrical History       O Not at all       O More than half the days         2. Feeling Down, Depressed or       O Not at all       O More than half the days                                                                                                    | Detailed Vitals and Measurements |                                                                                           |                |                           |  |  |  |  |
| Allergies and Medications         Social History         Family History         Obstetrical History         2. Feeling Down, Depressed or                                                                                                    | PHQ-2 and PHQ-9                  | Over the last 2 weeks, how often have you been bothered by any of the following problems? |                |                           |  |  |  |  |
| Social History     I. Ettle Interest of Pleasure in<br>Doing Things     O Several days     O Nearly every day       Bobsetrical History     2. Feeling Down, Depressed or     O Not at all     O More than half the days                                                                                                    | Allergies and Medications        | 1. Little Tetevent ov Discovers in                                                        | O Not at all   | O More than half the days |  |  |  |  |
| Family History         Obstetrical History <b>2. Feeling Down, Depressed or</b> O Not at all         O More than half the days                                                                                                    | Social History                   | Doing Things                                                                              | O Several days | O Nearly every day        |  |  |  |  |
| Obstetrical History 2. Feeling Down, Depressed or O Not at all O More than half the days                                                                                                    | Family History                   |                                                                                           |                |                           |  |  |  |  |
| z, recind Down, Depressed of                                                                                                    | Obstetrical History              | 2 Feeling Down, Depressed or                                                              | O Not at all   | O More than half the days |  |  |  |  |
| Decoder and Constant literation of the second second secon | Descedure and Constant United    | 2. reening bown, bepressed of                                                             | O Several days | O Neadu everu dau         |  |  |  |  |

## **Allergies and Medications**

Review of allergies and medications are required at every patient visit. The review can be done from the Ambulatory Nursing Workflow or Ambulatory Comprehensive Intake PowerForm.

#### Allergies:

- a. Click Add to add an allergy to the list.
- b. Select a current allergy on the list, then click Modify to modify an existing allergy.
- c. When the allergy review is complete, click the Mark All as Reviewed button.

**Note**: If the allergy review is done on the Intake form, the Complete Reconciliation button in the Allergies component on the AMB Primary Care Workflow will need to be clicked for meaningful use credit.

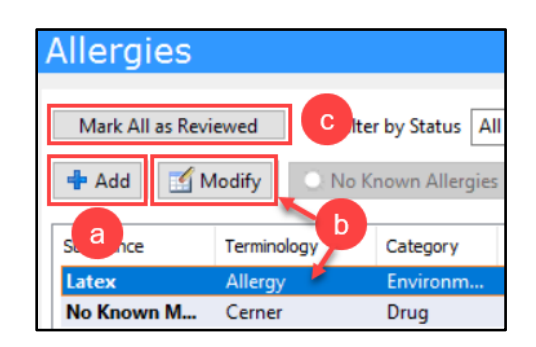

#### Medications:

- a. Click Document Medication by Hx to begin the medication review. Medication compliance is required when reviewing medications.
- b. Click Add to add a medication order.
- c. When the medication history is completed, the Meds History Reconciliation.

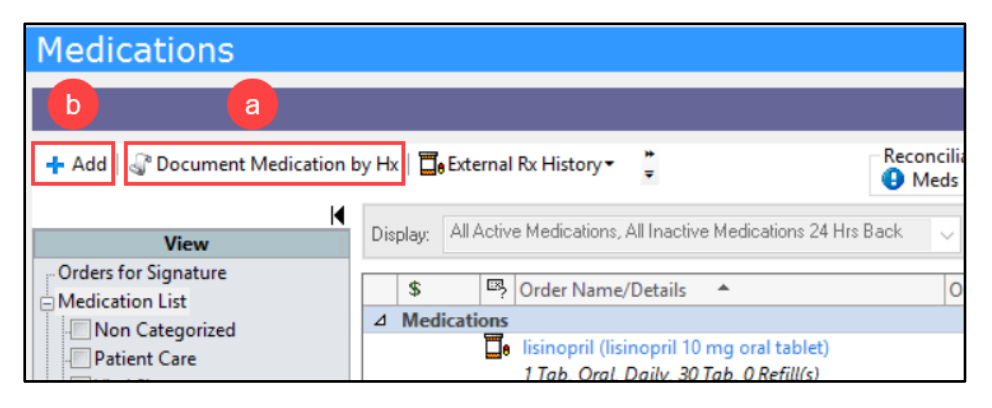

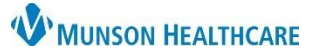

## Cerner PowerChart Ambulatory EDUCATION

## **Social History**

Social History is required to be reviewed at every patient visit. This includes documenting at a minimum, tobacco status for meaningful use and safety-home and environment information for rural health clinics. Follow practice guidelines for additional social history documentation.

| Intake Summary                    | Social History                                  | 1                                                                                                    |                   |             |  |  |  |  |  |
|-----------------------------------|-------------------------------------------------|----------------------------------------------------------------------------------------------------|-------------------|-------------|--|--|--|--|--|
| Detailed Vitals and Measurements  |                                                 |                                                                                                    |                   |             |  |  |  |  |  |
| PHQ-2 and PHQ-9                   | Instructions for makir                          | Instructions for making changes to Social History documentation                                                     |                   |             |  |  |  |  |  |
| Allergies and Medications         | If no documentation pre                         | If no documentation present, right click and Add                                                                    |                   |             |  |  |  |  |  |
| Social History                    | If documentation preser                         | nt, and no error message, right click and modify                                                                    |                   |             |  |  |  |  |  |
| Family History                    | If documentation preser                         | If documentation present, and error message present, right click Add, then right click and remove old documentation |                   |             |  |  |  |  |  |
| Obstetrical History               |                                                 |                                                                                                    |                   |             |  |  |  |  |  |
| Procedure and Surgical History    | Mark all as Reviewed button is no longer active |                                                                                                    |                   |             |  |  |  |  |  |
| Problems and Diagnosis            | Made all as Decisioned                          |                                                                                                    |                   |             |  |  |  |  |  |
| Infectious Disease Risk Screening | Mark all as Heviewed                            |                                                                                                    |                   |             |  |  |  |  |  |
| Psychosocial and Spiritual        | Social                                          |                                                                                                    |                   |             |  |  |  |  |  |
| Conley Fall Risk Scale            | 🕂 Add 🛒 Modify                                  | Display: Active ~                                                                                                   |                   |             |  |  |  |  |  |
| Instrumental ADL Adult            | Category                                        | Details                                                                                                    | Last Updated      | Last Update |  |  |  |  |  |
| Education Needs                   | Tobacco                                         | Smoking Status: Never (less than 100 in lifetime).                                                                  | 2/11/2022 8:53 A. | . Ambrnipn, |  |  |  |  |  |

## **Family History**

- 1. Family History is required to be reviewed at every patient visit. This history review includes first degree relatives: parents, siblings, and offspring. Positive and negative pertinent information should be documented.
  - a. Click Add to add and/or modify any health history for a family member. Refer to step 2 for more information.
  - b. The display drop-down allows for different viewing options.

| PHQ-2 and PHQ-9                   | Mark all as Beviewed                               |  |  |  |  |
|-----------------------------------|----------------------------------------------------|--|--|--|--|
| Allergies and Medications         |                                                    |  |  |  |  |
| Social History                    | Family                                             |  |  |  |  |
| Family History                    | Add Modify Display: Family Member View [All]       |  |  |  |  |
| Obstetrical History               | Last a ste: 2/9/2022 12:34 PM EST by Ambrilion, 20 |  |  |  |  |
| Procedure and Surgical History    |                                                    |  |  |  |  |
| Problems and Diagnosis            | Family Member Information A                        |  |  |  |  |
|                                   | Mother (Jane):                                     |  |  |  |  |
| Infectious Disease Risk Screening | Positive                                           |  |  |  |  |
| Psychosocial and Spiritual        | Asthma                                             |  |  |  |  |

- c. Once the Family History review is complete, click Mark all as Reviewed.
- 2. In the Add Family History screen:
  - a. Family members will be listed at the top. Left-click on the relationship name to enter names and demographics. Rightclick on a family member to remove.
  - b. Click the Add Family member drop-down to add a family relationship.

| dd Family History 2<br>ast Update: 2/3/2022 12:34 PM EST by A | umbrnipn, 2 | 20 🗆 F | ocus Mode | ,      |        |         |        |        | b   | ▼ Add Fami | ily Mi |
|---------------------------------------------------------------|-------------|--------|-----------|--------|--------|---------|--------|--------|-----|------------|--------|
|                                                               | Relati      | onship | Fathe     | er -   | Mother | Brother |        | Sister | Son | Daughter   | Т      |
| a                                                             |             | Name   | Bob       |        | Jane   |         | +      |        |     |            |        |
|                                                               | Health      | Status |           | $\sim$ | ~      |         | $\sim$ | ~      | ~   | ~          | 1      |
| 3 QuickList                                                   | ۹,          | C      |           |        |        |         |        |        |     |            |        |
| 3 General Family History                                      |             | -      |           |        |        |         |        |        |     |            |        |
| Alcohol abuse                                                 |             | -      |           |        |        |         | Т      |        |     |            | 1      |
| Diabetes mellitus                                             |             | -      |           | +      |        |         | 1      |        |     |            | 1      |
| Heart attack                                                  |             | -      |           |        |        |         |        |        |     |            | 1      |
| Hypertension                                                  |             | -      |           |        |        |         |        |        |     |            | 1      |
| Tuberculosis                                                  |             | -      |           |        |        |         |        |        |     |            |        |
|                                                               |             | d      |           |        |        | e       |        | е      | (   | g          |        |
|                                                               |             |        |           |        |        |         |        |        |     |            |        |

- c. Click the QuickList magnifying glass to s
- magnifying glass to search for and create a list of histories not found in the General Family History list.d. Selecting negative here will document a negative history for the selected condition for all family relationships listed.
- e. Click in the white or blue column under each family member to document a negative or positive history.
- f. Click on Add Group to add additional groups of histories for review.
- g. Once complete, click OK.

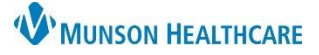

## Cerner PowerChart Ambulatory EDUCATION

#### **Obstetrical History**

Obstetrical History section is available for documentation pregnancy information.

| Intake Summary                    | Obstetrical History                                                        |
|-----------------------------------|----------------------------------------------------------------------------|
| Detailed Vitals and Measurements  |                                                                            |
| PHQ-2 and PHQ-9                   |                                                                            |
| Allergies and Medications         | Mark All as Reviewed                                                       |
| Social History                    | 🕂 Add 🛒 Modify 🏭 Graphs 👻                                                  |
| Family History                    | Delivery/Outcome Date/Time Gestation Weeks Pregnancy Outcome Length of Lal |
| Obstetrical History               | No Items to Display                                                        |
| Procedure and Surgical History    | <                                                                          |
| Problems and Diagnosis            | Gravida/Para                                                               |
| Infectious Disease Risk Screening | Gravida Para Fullterm Para Preterm Abortions Living Child Living Comment   |
| Psychosocial and Spiritual        |                                                                            |

## **Procedure and Surgical History**

Procedure and Surgical History is required to be documented at a patient's initial visit and at least yearly thereafter.

- a. Click Add to add a procedure/surgery to the history list.
- b. Click the Mark all as Reviewed button when the review is complete.

| Intake Summary                   | Procedure / Sur           | gical History   |          |
|----------------------------------|---------------------------|-----------------|----------|
| Detailed Vitals and Measurements |                           | great thocory   |          |
| PHQ-2 and PHQ-9                  | Mark all as Revieward     |                 |          |
| Allergies and Medications        |                           |                 |          |
| Social History                   | Procedures                |                 |          |
| Family History                   | Add a Modify              | Display: Active | ~        |
| Obstetrical History              | Procedure A               | Procedure Date  | Provider |
| Procedure and Surgical History   | Implantation of heart pac |                 |          |
| Problems and Diagnosis           | Vasectomy                 |                 |          |

## Problems and Diagnosis

In the Problems and Diagnosis section, it is required to document patient stated medical problems at every visit. In this window, Problems and Diagnoses can be added, updated, and converted.

- a. Diagnosis is the problem being addressed at current visit.
- b. Problems lists documented chronic conditions that stay with the patient across all encounters.
- c. After selecting a condition in the Problems list, click Convert to add it as a Diagnosis (Problem) being addressed this visit.
- d. Click Mark all as Reviewed when done.

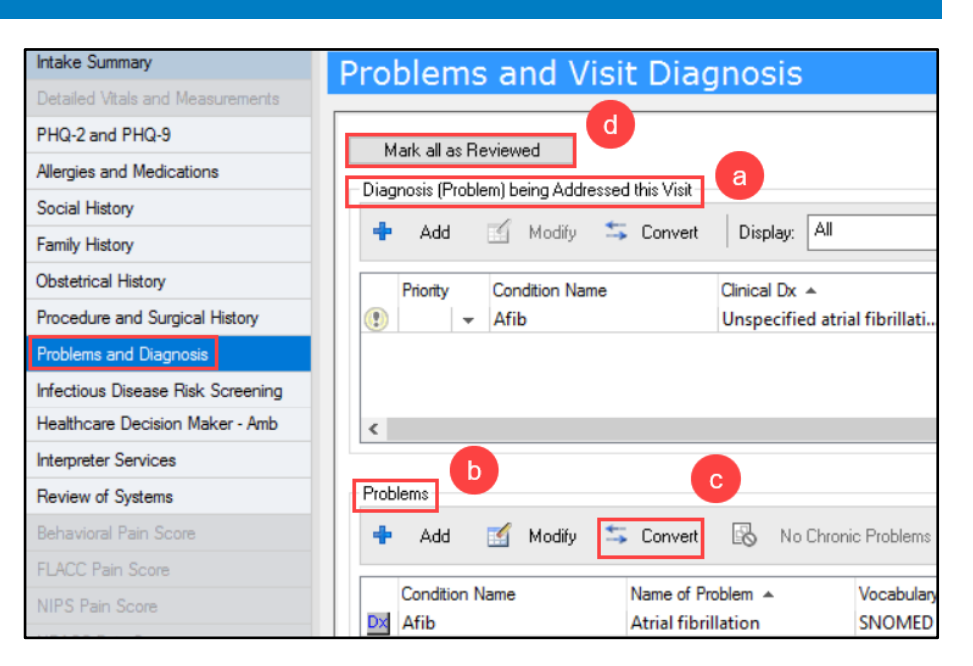

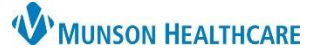

Hepatitis C Description

O active O Non-Treated O Recent exposure O Treated

# Ambulatory Comprehensive Intake PowerForm for Providers

Infectious Disease Risk Screening

Yes

Ye.

No

Comment

Infection History

History Genital Herpes, Patient/Partner Genital Herpes Outbreak Last 14 Days

History of Rash/Virus in Last Month History of Recent Positive TB Results

Infectious Disease Risk Factors/Symptoms

Chickenpox Chlamydia

Gonorrhea HIV Exposure

HPV

Syphilis

Chills

Fever

Unusual Fatigue Headache Runny or Stuffy Nose Sore Throat

Intake Summan

PHQ-2 and PHQ-9

Social History

Family History

Psych

Obstetrical History

Problems and Diagn

Conley Fall Risk Scale

Instrumental ADL Adult

Education Needs

Interpreter Services Review of Systems

Allergies and Medications

Procedure and Surgical History

social and Spiritua

Healthcare Decision Maker - Amb

## Cerner PowerChart Ambulatory EDUCATION

Hepatitis B Description

Date of Hepatitis B Vaccination

O Yes

Recent Travel History

Recent Travel Detail

O active

O No

O Non-Treated O Recent exposure O Treated

## Infectious Disease Risk Screening

Infectious Disease Risk Screening section is available for documentation of Infection History, Infectious Disease Risk Factors/Symptoms, **Tuberculosis Risk** Factors/Symptoms, and several other family member and travel history information.

#### **Psychosocial and Spiritual**

**Psychosocial and Spiritual** section is used to document stressors, coping and support, as well as spiritual and religious preferences.

| atake Summary                   | Psychosocial        | Screening             |                      |                                                                |                   |
|---------------------------------|---------------------|-----------------------|----------------------|----------------------------------------------------------------|-------------------|
| etailed Vitals and Measurements | r sychosocial       | Screening             |                      |                                                                |                   |
| HQ-2 and PHQ-9                  | Coping              | Stressors             |                      |                                                                | Emotional Support |
| llergies and Medications        |                     | De tuisses            |                      | C                                                              |                   |
| ocial History                   | O Ineffective       | Condition             | Family problems      | Surgery/Frocedure<br>Unknown cause                             |                   |
| amily History                   |                     | Diagnosis             | Finances             | Other:                                                         |                   |
| bstetrical History              |                     | Divorce               | Hospitalization      |                                                                |                   |
| rocedure and Surgical History   |                     |                       |                      |                                                                |                   |
| roblems and Diagnosis           |                     |                       |                      |                                                                |                   |
| fectious Disease Risk Screening | Spiritual           |                       |                      |                                                                |                   |
| sychosocial and Spiritual       | Do You Receive      |                       |                      |                                                                |                   |
| onley Fall Risk Scale           | Comfort From        | Religious Preference  | 0                    |                                                                | Comments          |
| strumental ADL Adult            | Spiritual Practices | Transional Preference | -                    |                                                                |                   |
| ducation Needs                  | O Yes               | O Amish               | O Hindu              | O Non-Denominational                                           |                   |
|                                 | O No                | O Assemblies of God   | O Jehovah's witness  | O Driental Urthodoxy                                           |                   |
| ealthcare Decision Maker - Amb  |                     | O Baptist             | O Jewish             | O Pentecostal                                                  |                   |
| terpreter Services              |                     | O Buddhist            | C Latter-Day Saints  | O Presbyterian                                                 |                   |
| eview of Systems                |                     | O Latholic            | O Lutheran           | Protestant     Scientals and                                   |                   |
|                                 |                     | O Unristian           | Methodist     Muslim | <ul> <li>Scientology</li> <li>Seventh Day Adventist</li> </ul> |                   |
| ehavioral Pain Score            |                     | C Creek Otherden      |                      | O Sevenin Day Adventist                                        |                   |

#### **Conley Fall Risk Scale**

Conley Fall Risk Scale section is available to score patient risk for falls.

| Intake Summary                    | Conley Fall Risk Sca      | ale                                    |                          |
|-----------------------------------|---------------------------|----------------------------------------|--------------------------|
| Detailed Vitals and Measurements  |                           |                                        |                          |
| PHQ-2 and PHQ-9                   | History                   |                                        | 1                        |
| Allergies and Medications         | Months, Including Since   |                                        | scores 2                 |
| Social History                    | Admission                 |                                        |                          |
| Family History                    | Observations              |                                        |                          |
| Obstetrical History               | Impaired Judgment/Lack    | O Yes O No                             | Yes response             |
| Procedure and Surgical History    | of Safety Awareness       |                                        | scores 3                 |
| Problems and Diagnosis            |                           | 0                                      | 1                        |
| Infectious Disease Risk Screening | Agitation                 | O Yes O No                             | scores 2                 |
| Psychosocial and Spiritual        |                           |                                        |                          |
| Conley Fall Risk Scale            | Impaired Gait, Shuffle,   | O Yes O No                             | Yes response             |
| Instrumental ADL Adult            | Wide Base, Unsteady Walk  |                                        | scores 1                 |
| Education Needs                   |                           |                                        |                          |
| Healthcare Decision Maker - Amb   | Direct Questions (Do You) |                                        |                          |
| Interpreter Services              | Ever Experience Dizziness | O Yes O No                             | Yes response<br>scores 1 |
| Review of Systems                 |                           |                                        |                          |
| Behavioral Pain Score             | Ever Wet er Seil Yourself | O Yes O No                             | Yes response             |
| FLACC Pain Score                  | on Way to Bathroom        |                                        | scores 1                 |
| NIPS Pain Score                   |                           |                                        | -                        |
| NPASS Pain Score                  | Fall Risk Score           |                                        |                          |
|                                   |                           | Patient is at risk for falls if Conley |                          |

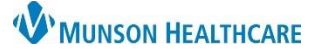

## Cerner PowerChart Ambulatory EDUCATION

#### **Instrumental ADL Adult**

Instrumental Activities of Daily Living section is available to document levels of independence.

| Intake Summary                    | Instrumenta                | Activities o          | f Dailv Livin         | a    |
|-----------------------------------|----------------------------|-----------------------|-----------------------|------|
| Detailed Vitals and Measurements  |                            |                       |                       | _    |
| PHO-2 and PHO-9                   |                            | Complete independence | Modified independence | Supe |
| The zand the s                    | Meal Prep                  |                       |                       |      |
| Allergies and Medications         | Writing                    |                       |                       |      |
| Sacial History                    | Keyboarding                |                       |                       |      |
| Social History                    | Phone Use                  |                       |                       |      |
| Family History                    | Money Management           |                       |                       |      |
| Obstatrical History               | Grocery Shopping           |                       |                       |      |
| Obstetrical History               | Clothing Care              |                       |                       |      |
| Procedure and Surgical History    | Light Cleaning             |                       |                       |      |
| Problems and Diagonasia           | Heavy Cleaning             |                       |                       |      |
| Problems and Diagnosis            | Community Transportation   |                       |                       |      |
| Infectious Disease Risk Screening | Community Mobility, Safety |                       |                       |      |
| Payebosocial and Cointual         | Care of Others             |                       |                       |      |
| Psychosocial and opinicual        | Medication Management      |                       |                       |      |
| Conley Fall Risk Scale            | Other IADL                 |                       |                       |      |
| Instrumental ADL Adult            |                            |                       |                       |      |

### **Education Needs**

Educational Needs section is required for documentation, indicated by a red asterisk, and may include education needs and learning style preference for the patient and/or family.

- a. Barriers to Learning is required to be documented at every visit.
- b. Patient/Family Learning Style Preferences is where the patient and family preferred learning styles can be documented. Multiple learning styles can be selected by clicking inside the boxes. These preferences will be saved across visits.
- c. Patient/Family Education Needs Comments is a free text box for any additional comments.

| Intake Summary                    | Education Needs/Learning Style                                                                                                |
|-----------------------------------|----------------------------------------------------------------------------------------------------|
| Detailed Vitals and Measurements  |                                                                                                    |
| PHQ-2 and PHQ-9                   |                                                                                                    |
| Allergies and Medications         | Barriers to Learning                                                                                                    |
| Social History                    | None evident Difficulty concentrating Literacy                                                                                |
| Family History                    | Acuity of illness     Emotional state     Memory problems     Cognitive deficits     Financial concerns     Vision impairment |
| Obstetrical History               | Cultural barrier Hearing deficit Other:                                                                                       |
| Procedure and Surgical History    | Desire/Motivation Language barrier                                                                                            |
| Problems and Diagnosis            |                                                                                                    |
| Infectious Disease Risk Screening | Patient/Family Learning Style Preferences                                                                                     |
| Psychosocial and Spiritual        | None Demonstration Printed materials Verbal explanati                                                                         |
| Conley Fall Risk Scale            | Family                                                                                                    |
| Instrumental ADL Adult            |                                                                                                    |
| Education Needs                   |                                                                                                    |
| Healthcare Decision Maker - Amb   |                                                                                                    |
| Interpreter Services              | Patient/Family Education Needs Comments                                                                                       |
| Review of Systems                 | Segoe UI V 9 V 🧐 🔏 🖻 🗒 🗸                                                                                                    |
| Behavioral Pain Score             |                                                                                                    |

#### Healthcare Decision Maker - Amb

Healthcare Decision Maker section is used to capture information regarding healthcare decision making, Guardian, and Advance Directive/DPOAH for the patient.

| Intake Summary                    | Healthcare Decision Maker                                                                                                    |  |  |  |  |  |
|-----------------------------------|----------------------------------------------------------------------------------------------------|--|--|--|--|--|
| Detailed Vitals and Measurements  | Invaluate Decision March                                                                                                    |  |  |  |  |  |
| PHQ-2 and PHQ-9                   | The purpose of this form is to capture information regarding healthcare decision                                                                                                    |  |  |  |  |  |
| Allergies and Medications         | Is adult patient or pediatric patient representative Bight click in box below to view                                                                                                    |  |  |  |  |  |
| Social History                    | currently able to answer these questions Definitions of Legal Terminology                                                                                                    |  |  |  |  |  |
| Family History                    |                                                                                                    |  |  |  |  |  |
| Obstetrical History               |                                                                                                    |  |  |  |  |  |
| Procedure and Surgical History    | Guardian                                                                                                    |  |  |  |  |  |
| Problems and Diagnosis            | If this patient has a SHARDIAN and a copy is in the patients' shart, it will be listed below.                                                                                                    |  |  |  |  |  |
| Infectious Disease Risk Screening | In this patient has a GOARDIAN and a copy is in the patients chart, it will be listed below                                                                                                    |  |  |  |  |  |
| Psychosocial and Spiritual        | Please select two in field below as this patient does not have a Letter of Guardianship in their medical record                                                                                                    |  |  |  |  |  |
| Conley Fall Risk Scale            |                                                                                                    |  |  |  |  |  |
| Instrumental ADL Adult            | This patient has a Guardian                                                                                                    |  |  |  |  |  |
| Education Needs                   | O Yes O No                                                                                                    |  |  |  |  |  |
| Healthcare Decision Maker - Amb   |                                                                                                    |  |  |  |  |  |
| Interpreter Services              | It is not necessary to continue documenting this form if the patient has a Court Appointed Guardian                                                                                                    |  |  |  |  |  |
| Review of Systems                 | Advance Directive / DPOAH                                                                                                    |  |  |  |  |  |
| Behavioral Pain Score             |                                                                                                    |  |  |  |  |  |
| FLACC Pain Score                  | If this patient has an AD/DPOAH and a copy is in the patients' chart, it will be listed below                                                                                                    |  |  |  |  |  |
| NIPS Pain Score                   | This patient does not have an Advance Directive/DPOAH medical record                                                                                                    |  |  |  |  |  |
| NPASS Pain Score                  |                                                                                                    |  |  |  |  |  |
|                                   | Does the patient have an<br>Advance Directive or DPOAH           C Yes         C Unknown<br>(C No           Jf yes, please ask the patient to bring in a copy of<br>document so it can be added to their medical record. |  |  |  |  |  |

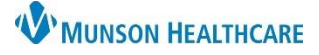

## Cerner PowerChart Ambulatory EDUCATION

### Interpreter Services

Interpreter Services section is available for documentation of Interpretation Type, Agency, and Modality.

| Intake Summary                    | Interpreter Services           |                                   |
|-----------------------------------|--------------------------------|-----------------------------------|
| Detailed Vitals and Measurements  |                                |                                   |
| PHQ-2 and PHQ-9                   | Interpretation Type            | Interpretation Reason Patien      |
| Allergies and Medications         |                                |                                   |
| Social History                    | O Telephonic<br>O Video        |                                   |
| Family History                    | O Patient declined             |                                   |
| Obstetrical History               |                                |                                   |
| Procedure and Surgical History    |                                |                                   |
| Problems and Diagnosis            | Interpreter Name and ID Number | Interpreter Agency Name           |
| Infectious Disease Risk Screening |                                | O Interpreter Connection O Other: |
| Psychosocial and Spiritual        |                                | O Staff/In-house                  |
| Conley Fall Risk Scale            |                                |                                   |
| Instrumental ADL Adult            | Modality                       |                                   |
| Education Needs                   |                                |                                   |
| Healthcare Decision Maker - Amb   | O Video remote interpretati    |                                   |
| Interpreter Services              | O Telephonic interpretation    |                                   |
| D                                 |                                |                                   |

### **Review of Systems**

Review of Systems section is available for documentation for clinical staff that perform this review.

| Intake Summary                    | Review of Sv             | stem    | าร  |    |
|-----------------------------------|--------------------------|---------|-----|----|
| Detailed Vitals and Measurements  |                          |         |     |    |
| PHQ-2 and PHQ-9                   | General:                 |         |     |    |
| Allergies and Medications         |                          | ٢       | /es | No |
| Social History                    | Weight Change >10lbs     |         |     |    |
| oodar middory                     | Difficulty Sleeping      |         |     |    |
| Family History                    | Blood Transfusion        |         |     |    |
| Obstetrical History               | Fever                    |         |     |    |
| obstelling                        | Fatigue                  |         |     |    |
| Procedure and Surgical History    | Night sweats             |         |     |    |
| Problems and Diagnosis            | Cold intolerance         |         |     |    |
| - Company Pick Company            | Diaphoresis              |         |     |    |
| Infectious Disease Risk Screening |                          |         |     |    |
| Psychosocial and Spiritual        | Head and Neck:           |         |     |    |
| Conley Fall Risk Scale            |                          |         | Yes | No |
| Instrumental ADI Adult            | Visual changes (not glas | sses]   |     |    |
| Instrumental ADE Adak             | Dizziness                |         |     |    |
| Education Needs                   | Double vision            |         |     |    |
| Healthcare Decision Maker - Amb   | Sinus problems           |         |     |    |
| Healthcare Decision march - And   | Frequent persistent nose | ebleeds |     |    |
| Interpreter Services              | Ear pain                 |         |     |    |
| Review of Systems                 | Trouble hearing          |         |     |    |
| Neview of Systems                 | Ringing in Ears          |         |     |    |

### Signing the Form

When documentation is done, click the green check on the top of the PowerForm to sign and complete the Ambulatory Comprehensive Intake.

| P Ambulatory Comprehensive Intake |   |   |    |  |   |   |  |            |
|-----------------------------------|---|---|----|--|---|---|--|------------|
| ⋎                                 | B | 0 | N. |  | ♠ | ♣ |  | 111<br>111 |